## सावित्रीबाई फुले पुणे विद्यापीठ

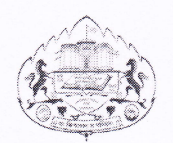

परिपत्रक क्र. २२५/२०२१

विषय : अध्यापकांच्या स्थाननिश्चिती कॅस निश्चित करण्यासाठीच्या निवड समितीबाबत. संदर्भ : या कार्यालयाचे संदर्भ पत्र क्र. सीसीओ/८६, दि. २१ जानेवारी, २०२१.

विद्यापीठ अनुदान आयोग दि. १८ जुलै, २०१८ ची अधिसूचना व उच्च व तंत्र शिक्षण विभाग शासन निर्णय दि. ८ मार्च, २०१९ आणि शासन शुद्धीपत्रक दि. १० मे, २०१९ मधील तरतुदीनुसार संबंधित संलग्नित महाविद्यालये / मान्यताप्राप्त परिसंस्थांमधील अध्यापकांची कॅस अंतर्गत स्थाननिश्चिती करण्यात येते. यासाठी विद्यापीठ अनुदान आयोगाची अधिसूचना व शासन निर्णयातील तरतुदीनुसार निवड समितीची मागणी संलग्नित महाविद्यालये / मान्यताप्राप्त संस्था यांच्याकडून करण्यात येते.

विद्यापीठाच्या असे निदर्शनास आले की, विविध महाविद्यालये / मान्यताप्राप्त परिसंस्थांमधील अध्यापकांच्या कॅस अंतर्गत स्थान निश्चितीसाठी निवड समितीची मागणी अध्यापकनिहाय किंवा काही अध्यापकांसाठी एकत्रितपणे करण्यात येते. काही वेळा एकाच महाविद्यालयाकडून वेगवेगळया तारखांना वेगवेगळया अध्यापकांसाठी निवड समितीची मागणी करण्यात येते. त्यामुळे काही वेळा एकाच महाविद्यालयातील अध्यापकांसाठी वेगवेगळया निवड समित्या विद्यापीठाकडून दिल्या जाण्याची शक्यता नाकारता येत नाही.

पात्र अध्यापकांना कॅस अंतर्गत स्थान निश्चितीचा लाभ देण्यास विलंब होऊन त्यांचे नुकसान होऊ नये ही बाब विचारात घेता सर्व संबंधित महाविद्यालये / परिसंस्थांनी पात्र अध्यापकांच्या कॅस अंतर्गत स्थान निश्चितीसाठीचे वेळापत्रक त्यांच्या स्तरावर निश्चित करावे. तसेच साधारणत: पुढील महिन्यात कॅस अंतर्गत स्थान निश्चितीसाठी पात्र होणाऱ्या अध्यापकांसाठी एकत्रितपणे अगोदरच्या महिन्यात ऑनलाईन पद्धतीने निवड समितीची मागणी करावी. जेणेकरून, एकाच महाविद्यालयातील अध्यापकांची कॅस अंतर्गत स्थान निश्चितीसाठी वेगवेगळया समित्या विद्यापीठाकडून दिल्या जाणार नाहीत. एकाच संस्थेची एकापेक्षा जास्त महाविद्यालये असल्यास अशा महाविद्यालयातील कॅस अंतर्गत स्थान निश्चितीसाठी पात्र अध्यापकांसाठी एकत्र समितीची मागणी करावी.

सर्व संबंधित महाविद्यालयांचे प्राचार्य / परिसंस्थांचे संचालक यांनी वरीलप्रमाणे कार्यवाही करावी तसेच याबाबत सर्व संबंधितांना अवगत करावे.

)

)

गणेशखिंड, पुणे–४११००७ जावक क्र. **9५ ८५** दिनांक **२२** ऑगस्ट, २०२१

SIR REPORT

(मुंजाजी रासवे) उपकुलसचिव

प्रत माहिती व योग्य त्या कार्यवाहीसाठी : मा.प्राचार्य/संचालक, प्रस्तुत विद्यापीठाशी संलग्न सर्व संबंधित महाविद्यालये/मान्यताप्राप्त परिसंस्था पूणे, अहमदनगर व नाशिक

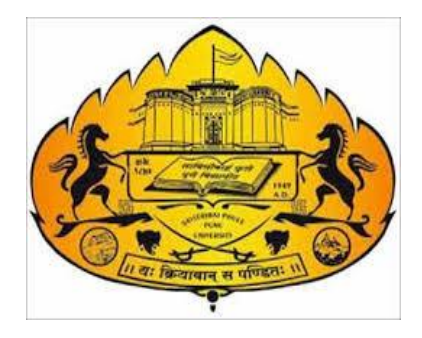

# Savitribai Phule Pune University

(Formerly Pune University)

**Online CAS Committee Request** 

Online Request For CAS Committee User Manual

Page 1 | 12

### INDEX

| Sr. No. | Steps                       | Page Number |
|---------|-----------------------------|-------------|
|         |                             |             |
| 1.      | Step 1 College Login        | 4 - 5       |
| 2.      | Approval Menu               | 5           |
| 3.      | Step 2 Create Committee     | 6 -8        |
| 4.      | Generate Committee ID       | 7           |
| 5.      | Add/Edit Professional Level | 8           |
| 6.      | Add One by one teacher      | 9           |
| 7.      | Print & Upload              | 10 - 11     |

Page 2 | 12

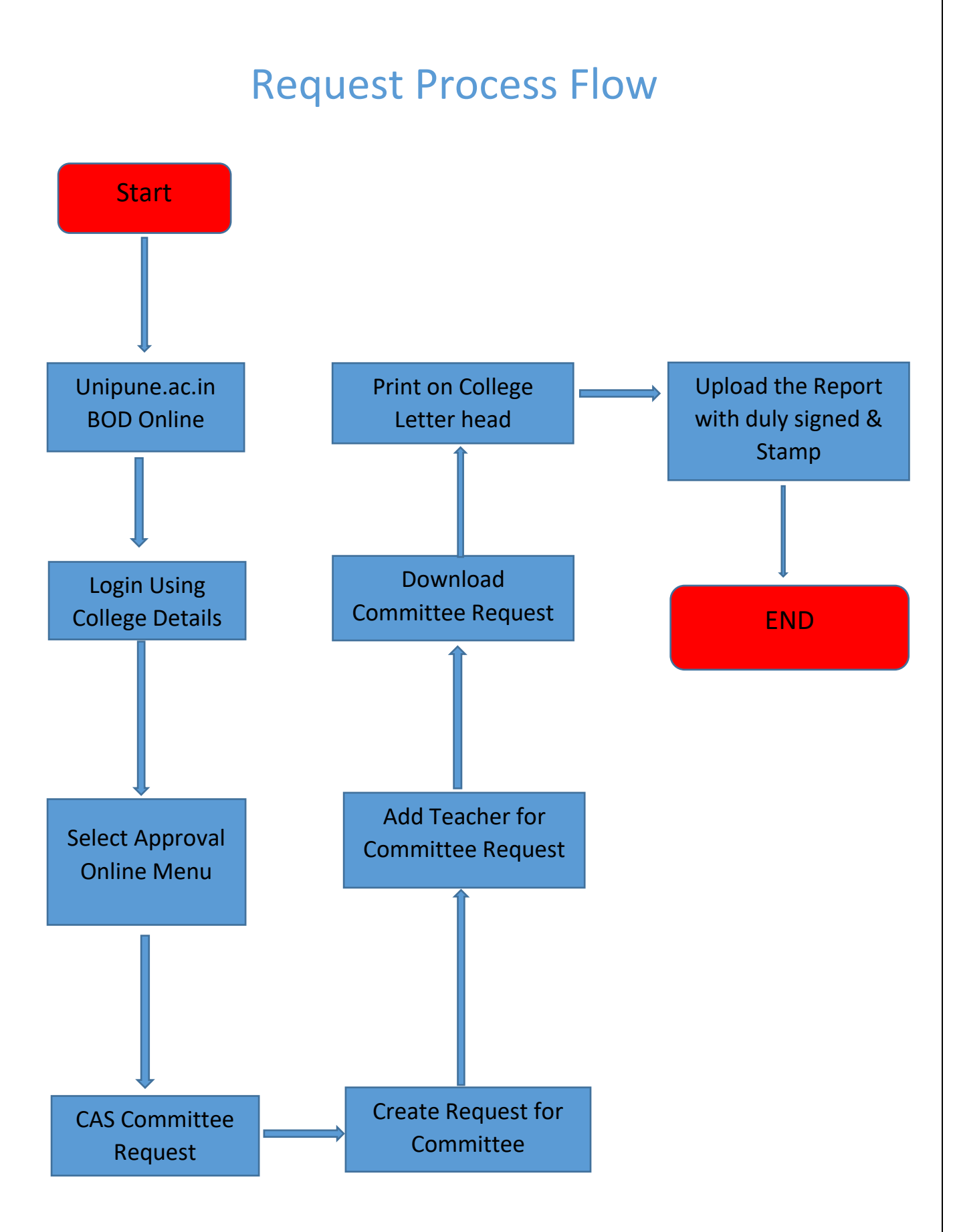

Page 3 | 12

#### Step I: College Login (Existing College user)

- A) Open Internet Browser (Google Chrome / Mozilla Firefox / Internet Explorer version 9 or higher)
- B) Go to the address bar and type the URL:

#### http://unipune.ac.in

Click on BOD  $\rightarrow$  BOD Online as shown below:

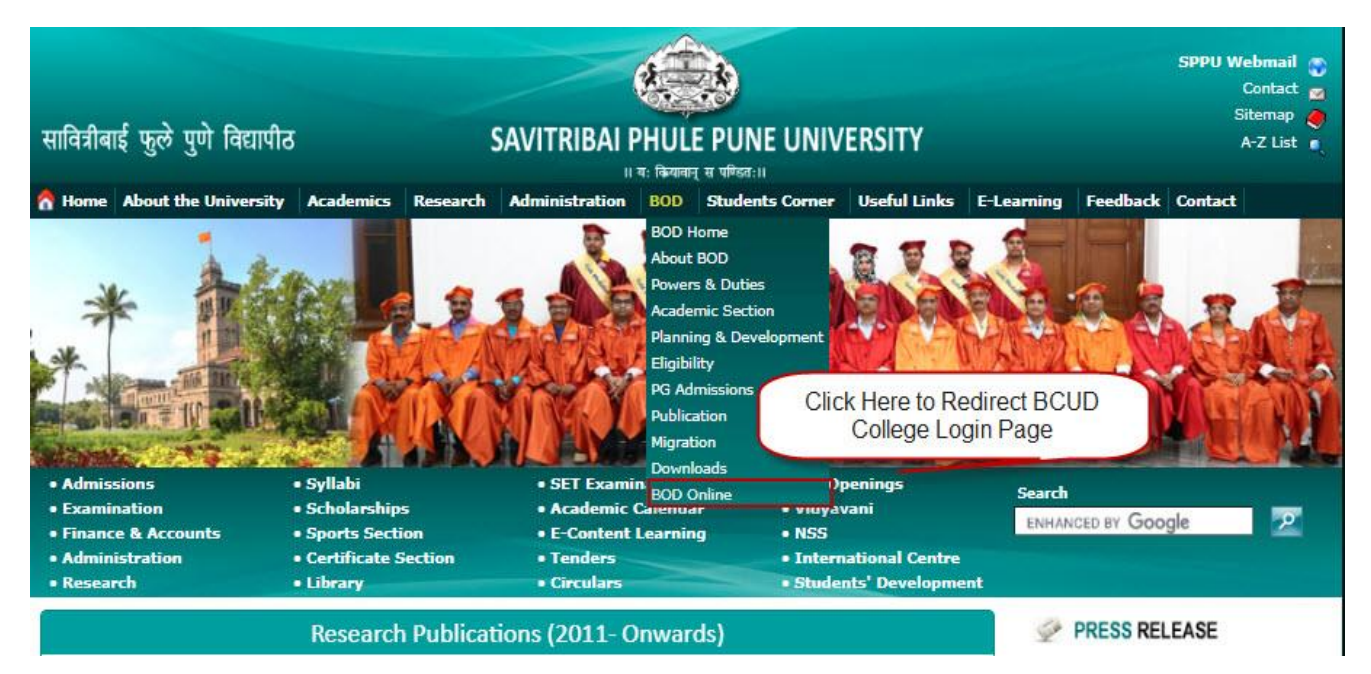

Then the user should click on Login as shown below,

| Home Students Colleges & Institutes                                                                                                    | Teachers                                                                                             | Contact Us                        | Login                                                                                 |                                                                                                    |    |
|----------------------------------------------------------------------------------------------------|----------------------------------------------------------------------------------------------------|-----------------------------------|---------------------------------------------------------------------------------------|----------------------------------------------------------------------------------------------------|----|
| Recent Updates                                                                                                    |                                                                                                    |                                   | Welcome<br>Savitribai Phule Pune Univ                                                 | versity                                                                                                 |    |
| OrVieleided (User Manual for Research<br>Guide)<br>CLICK HERE.<br>OP Last Extension for Submission of<br>online QIP Expenditure.<br>Click Here.<br>Oplice submission of OIP | Ş                                                                                                    | Prof. (Dr.)<br>Vice-Chan<br>More  | Nitin R. Karmalkar<br>cellor                                                          |                                                                                                    |    |
| Click Here.                                                                                                    |                                                                                                    | Dr. N. S. L<br>Pro-Vice C<br>More | <b>Imarani</b><br>hancellor                                                           |                                                                                                    |    |
|                                                                                                    | 0                                                                                                    | nline Ser                         | vices                                                                                 |                                                                                                    |    |
| For Colleges/ institutes  Affiliation Online  Eligibility Online                                                                                                    | For Teachers Teacher Profile Sign Up for Visiting Teacher/Industrial Peop Sign Up for Research Guide | ple                               | For Students Migration Online Certificate Online Transcript Online External TC Online | Other<br>College /Course Search<br>All Colleges<br>All Colleges info in Maratt<br>Ph.D./M.Phil.Tracking | hi |

Page 4 | 12

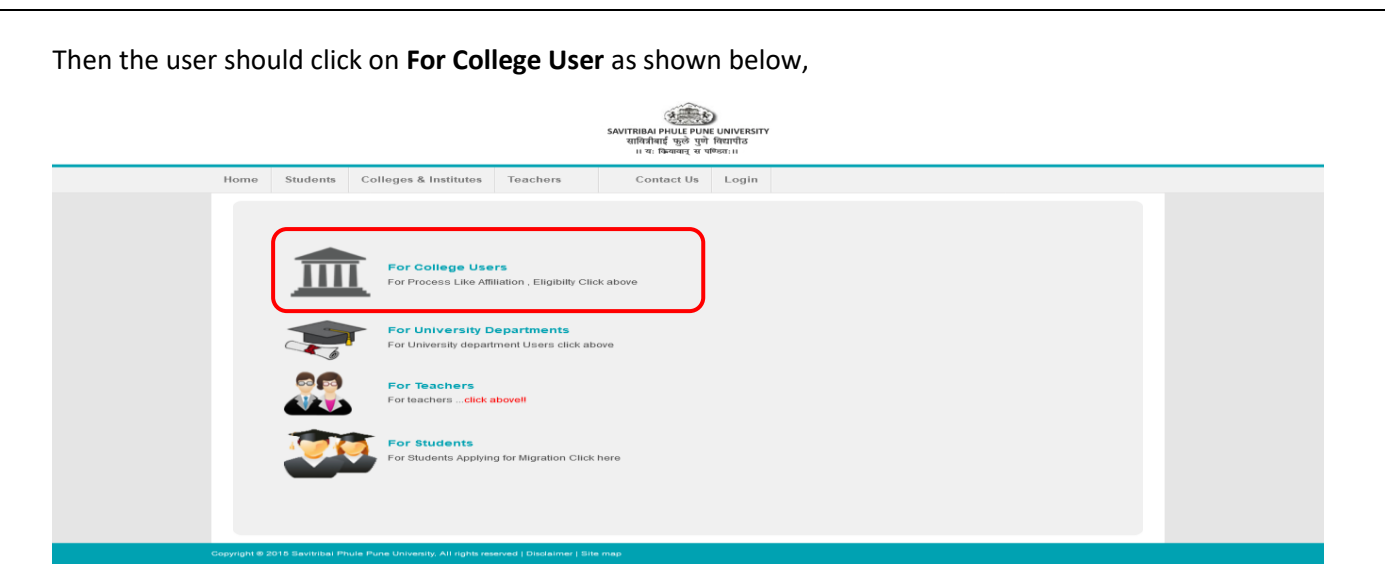

Then the user should Enter User Name (Puncode) and Password and click on Login Button as shown below,

|   |               |                                                                |                                                                                                    |                                                                                            | SAVITRIBAI F<br>सावित्रीम<br>।। यः f | HULE PUNE UNIVERSITY<br>ई फुले पुणे विद्यापीठ<br>कवाबज् व पण्ठतः॥ |                                                                                                    |
|---|---------------|----------------------------------------------------------------|----------------------------------------------------------------------------------------------------|--------------------------------------------------------------------------------------------|--------------------------------------|-------------------------------------------------------------------|----------------------------------------------------------------------------------------------------|
|   | Home          | Students                                                       | Colleges & Institutes                                                                                                    | Teachers                                                                                   | Contact Us                           | Login                                                             |                                                                                                    |
| c | Copyright @ 2 | Welcov<br>Construction<br>Construction<br>For Onl<br>Active of | me College Users<br>Contact Us :<br>or Colleges:- collegesu<br>or Teachers & Colleges<br>or Hanger Colleges<br>de By SPPU Edutach F<br>Inio Service related Techn<br>on All Working Days betw<br>us Park University. Af notice set | pport@pun.unip<br>c- 020-71533633<br>oundation.<br>lical queries only.<br>reen 10.30 AM to | une.ac.in<br>6.00 PM)                |                                                                   | Login<br>User<br>Mame<br>Password<br>Toon<br>Existing College - Forgal Rassword ?<br>Existing College - Forgal Rassword ? |
|   |               |                                                                |                                                                                                    |                                                                                            |                                      |                                                                   |                                                                                                    |

Then the college user should Select Main Menu and click on Approval Online Menu as shown below,

| Main Menu                | ▼                                          | Welcom                       | Account Settings               | 6   |
|--------------------------|--------------------------------------------|------------------------------|--------------------------------|-----|
| Home-Page                |                                            | - Holdoni                    |                                |     |
| College Details          | Your UNIPUNE ID i                          | is as follow.                |                                |     |
| Eligibility              |                                            |                              |                                |     |
| Affiliation              |                                            |                              |                                |     |
| Teacher Profile          | Clich here                                 |                              |                                |     |
| Approval Online          |                                            |                              |                                |     |
| Pro Rata Online          | CTE/PCI/COA EOA and Updation of Coursewise | e Intake as per EOA(Apex Bod | y) 🐙                           |     |
| Scholorships Online      |                                            | College                      | Online News                    | ן   |
| Examination Information  | sals For 2021-2022                         | कॉलेज प्रोफ                  | ईल पाहण्याकरिता येथे क्लिक करा |     |
| Planning and Development |                                            | 秋季                           |                                |     |
| Students' Development    | on yet                                     |                              |                                |     |
| NSS                      |                                            | ALSH                         | & M.I.S Details                | -   |
| CEO Information          | ss For 2021-2022                           | NOC Date                     | a. New                         |     |
| Nomination of Senior     |                                            | NOC Deta                     |                                | 1   |
| Supervisors / Squad      | done yet                                   | Eligibility                  | Online News                    | n l |
| Annual Report            | 01-1 F 0004 0000                           |                              |                                |     |

Page 5 | 12

After goto CAS Committee Request Menu click on CAS Committee request as shown below.

| Savitribai Phule Pune University                         | E Approval Sys                           | stem                                                                   |                                                                     |        |       | L Welcome :            | Account Settings | Logout  |
|----------------------------------------------------------|------------------------------------------|------------------------------------------------------------------------|---------------------------------------------------------------------|--------|-------|------------------------|------------------|---------|
| MENU<br>Home Page<br>Dashboard<br>CAS Committee Request. | Approva<br>Click<br>• Online<br>• Online | Application Procedure to Seek Tex<br>Application Procedure to Seek Con | cher Approval Click Here.<br>tinuation Teacher Approval Click Here. |        |       |                        |                  |         |
|                                                          | DashBoard                                | (                                                                      |                                                                     |        |       | Apply For New Approval | CAS Committee    | Request |
|                                                          | Sr No                                    | Application ID                                                         | Teacher Name                                                        | Status | Print | Challan                | Remove           | 1       |

#### Step 2: Create Committee

Create new Committee as show below.

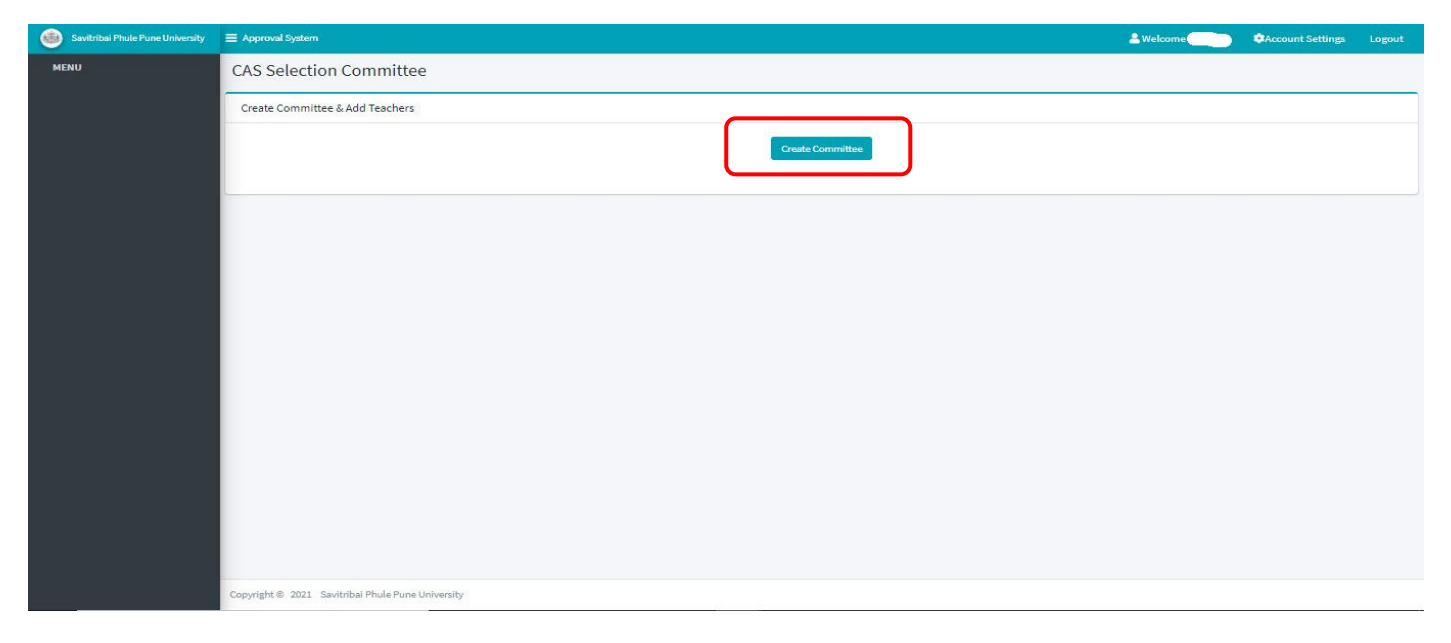

After Click on Create committee, Message will show that the committee created successfully as below.

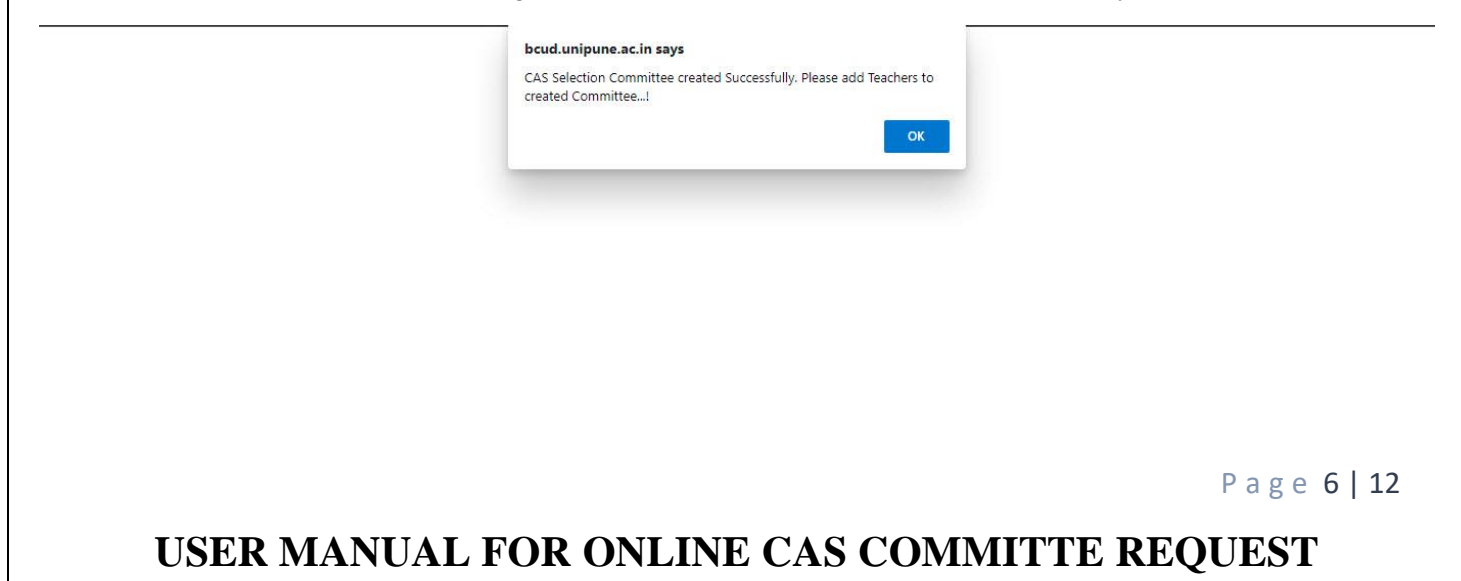

After click on 'ok' button you will see as Add (+) on dashboard as show below:

| Savitribai Phule Pune University | ■ Approval Syster | n                               |                           |                   | 💄 W e               | elcome :            | Account Settings         | Logout |  |  |  |  |  |
|----------------------------------|-------------------|---------------------------------|---------------------------|-------------------|---------------------|---------------------|--------------------------|--------|--|--|--|--|--|
| MENU                             | CAS Select        | CAS Selection Committee         |                           |                   |                     |                     |                          |        |  |  |  |  |  |
|                                  | Create Comm       | Create Committee & Add Teachers |                           |                   |                     |                     |                          |        |  |  |  |  |  |
|                                  | Sr.No.            | Committee ID                    | College Name              | Principal<br>Name | Principal<br>Mobile | Status              | Add Teacher/Print/Upload |        |  |  |  |  |  |
|                                  | 1                 |                                 | TOTRUADOL STRAT DISC FUNE |                   |                     | Committe<br>Created | <b>2</b> +               |        |  |  |  |  |  |
|                                  |                   |                                 |                           |                   |                     |                     |                          |        |  |  |  |  |  |
|                                  |                   |                                 |                           |                   |                     |                     |                          |        |  |  |  |  |  |

Only Fulltime approved teacher list will be shown for adding teacher for CAS committee as show below

| Savitribai Phule Pune University | Approval System                      |                                                                                                    |          |                    |                                            | & Welcome | Account Settings |     |  |  |
|----------------------------------|--------------------------------------|----------------------------------------------------------------------------------------------------|----------|--------------------|--------------------------------------------|-----------|------------------|-----|--|--|
| MENU                             | CAS Selection Commit                 | tee                                                                                                    |          |                    |                                            |           |                  | Bae |  |  |
|                                  | Add Teachers to Committee ID:        | Add Teachers to Committee ID: 210800001                                                                          |          |                    |                                            |           |                  |     |  |  |
|                                  | Sr.No.                               | Teacher Name                                                                                                    | Faculty  | Board of Studies   | Course Name                                |           |                  |     |  |  |
|                                  | 1                                    | li interesti di constante di constante di constante di constante di constante di constante di constante di const | All      |                    |                                            | C'        |                  |     |  |  |
|                                  | 2                                    |                                                                                                    | Science  | Statistics         | 77                                         | ß         |                  |     |  |  |
|                                  | 3                                    |                                                                                                    | Science  | Mathematics        | -                                          | C         |                  |     |  |  |
|                                  | 4                                    |                                                                                                    | Commerce | Business Economics |                                            | C         |                  |     |  |  |
|                                  | 5                                    |                                                                                                    | All      | 0.550              | Master of Computer Application<br>(M.C.A.) | <b>3</b>  |                  |     |  |  |
|                                  |                                      |                                                                                                    |          |                    |                                            |           |                  |     |  |  |
|                                  | Copyright © 2021 Savitribal Phule Pu | une University                                                                                                   |          |                    |                                            |           |                  |     |  |  |

Note: Please verify and confirm the all details shown is correct.

Page 7 | 12

Click on edit (/) option to update professional level of said teacher as show below:

| Savitribai Phule Pune University | E Approval System         |                  |         |                    |              | & Welcome | Count Settings |      |
|----------------------------------|---------------------------|------------------|---------|--------------------|--------------|-----------|----------------|------|
| 4ENU                             | CAS Selection Comm        | nittee           |         |                    |              |           |                | Back |
|                                  | Add Teachers to Committee |                  |         |                    |              |           |                |      |
|                                  | Sch                       | io. Teacher Name | Faculty | Board of Studies   | Course Name  |           |                |      |
|                                  | 1                         | i an             | All     | 1.000              |              | ß         |                |      |
|                                  | 2                         |                  | Science | Statistics         |              | 8         |                |      |
|                                  | 3                         |                  | Science | Mathematics        | -            | 8         |                |      |
|                                  | 5                         | 5                | All     | Business Economics |              | C C       |                |      |
|                                  |                           |                  |         |                    | (Accessed A) |           |                |      |
|                                  |                           |                  |         |                    |              |           |                |      |
|                                  |                           |                  |         |                    |              |           |                |      |
|                                  |                           |                  |         |                    |              |           |                |      |

#### Select Professional Level option for edit/update as show below,

| Name               | Faculty           | Master Faculty | Board of Studi |
|--------------------|-------------------|----------------|----------------|
|                    | All               | All            |                |
| Course Name:       | Method or Subject | Subject        | Experience     |
|                    |                   |                | 17.5           |
| Professional Level |                   |                |                |
| Salact             | ~                 |                |                |

Page 8 | 12

After Addition of selected teacher you can see that name on topside of same dashboard 'Added Teacher List' as show:

| Savitribai Phule Pune University |                    | val System      |             |          |             |              |                                 | 🚨 Welcom                    | Account Settings   | Logout    |  |  |
|----------------------------------|--------------------|-----------------|-------------|----------|-------------|--------------|---------------------------------|-----------------------------|--------------------|-----------|--|--|
| MENU                             | CASS               | Selection C     | ommittee    | e        |             |              |                                 |                             |                    | Back      |  |  |
|                                  | Added Teacher list |                 |             |          |             |              |                                 |                             |                    |           |  |  |
|                                  | Sr.No.             | Committee<br>ID | Teacher Nam | ie       | Promotio    | notion Level |                                 |                             |                    |           |  |  |
|                                  | 1                  |                 |             |          | Assistant F | rofessor (   | Academic Level 10) to Assistant | Professor (Senior Scale/Aca | demic Level 11)    |           |  |  |
|                                  |                    |                 |             |          |             |              |                                 |                             |                    |           |  |  |
|                                  | Add Te             | eachers         |             |          |             |              |                                 |                             | Committee ID       | 210800002 |  |  |
|                                  | Sr.No.             | Teacher Name    |             | Designat | ion         |              | Faculty                         | Board of Studies            | Course Name        | Action    |  |  |
|                                  | 1                  |                 |             |          |             |              | All                             |                             |                    | C         |  |  |
|                                  | 2                  |                 |             |          |             |              | Science                         | Mathematics                 |                    | Ø         |  |  |
|                                  | 3                  |                 |             |          |             |              | Commerce                        | Business Economics          |                    | ľ         |  |  |
|                                  | 4                  |                 |             |          |             |              | All                             |                             | Master of Computer | <b>B</b>  |  |  |

### You can add/edit multiple teacher to committee.

After Addition of all teacher one by one teacher, college user move on that page where they add teacher previously, there is print option available near 'add teacher' options then take a 'print',

| Savitribai Phule Pune University | <b>≡</b> Approval   | System                          |                   | 2                                  | Welcome    | ¢A                          | ccount Settings Logout |  |  |  |  |  |
|----------------------------------|---------------------|---------------------------------|-------------------|------------------------------------|------------|-----------------------------|------------------------|--|--|--|--|--|
| MENU                             | CAS Se              | lection Con                     | nmittee           |                                    |            |                             |                        |  |  |  |  |  |
|                                  | Create C            | Create Committee & Add Teachers |                   |                                    |            |                             |                        |  |  |  |  |  |
|                                  | Sr.No. Committee ID | College Name                    | Principal<br>Name | Principal Principal<br>Name Mobile | Status     | Add<br>Teacher/Print/Upload |                        |  |  |  |  |  |
|                                  | 1                   |                                 |                   | XYZ                                | 1111111111 | Printed                     | <b>≜</b> + ⊕ ±         |  |  |  |  |  |
|                                  |                     |                                 |                   |                                    |            |                             |                        |  |  |  |  |  |
|                                  |                     |                                 |                   |                                    |            |                             |                        |  |  |  |  |  |

Page 9 | 12

College user must take Principal stamp and signature on that CAS report Print as shown in below,

| Savitribai Phule Pune University |          | System                          |              | 2                 | Welcome             | ¢A.     | ccount Settings Logout      |  |  |  |  |  |
|----------------------------------|----------|---------------------------------|--------------|-------------------|---------------------|---------|-----------------------------|--|--|--|--|--|
| MENU                             | CAS Se   | CAS Selection Committee         |              |                   |                     |         |                             |  |  |  |  |  |
|                                  | Create C | Create Committee & Add Teachers |              |                   |                     |         |                             |  |  |  |  |  |
|                                  | Sr.No.   | Committee ID                    | College Name | Principal<br>Name | Principal<br>Mobile | Status  | Add<br>Teacher/Print/Upload |  |  |  |  |  |
|                                  | 1        |                                 |              | XYZ               | 1111111111          | Printed | <b>≗</b> ⊖ <b>≛</b>         |  |  |  |  |  |
|                                  |          |                                 |              |                   |                     |         |                             |  |  |  |  |  |
|                                  |          |                                 |              |                   |                     |         |                             |  |  |  |  |  |

For upload that Form Click on Upload Symbol, after Click on Upload below windows shows for upload Committee Request Application.

| CAS Se   | election Commit        | tee                                                                    |                   |                     |         |                             |
|----------|------------------------|------------------------------------------------------------------------|-------------------|---------------------|---------|-----------------------------|
| Create C | Committee & Add Teache | rs                                                                     |                   |                     |         |                             |
| Sr.No.   | Committee ID           | College Name                                                           | Principal<br>Name | Principal<br>Mobile |         | Add<br>Teacher/Print/Upload |
| 1        | Upload Letter          |                                                                        |                   | 5828203             | Printed | 2+ 0 1                      |
|          |                        | Select Letter to upload: Choose File No file chose Upload Letter Close | en                |                     |         |                             |
|          |                        |                                                                        |                   |                     |         |                             |
|          |                        |                                                                        |                   |                     |         |                             |

Page 10 | 12

After Upload File Click on Upload Letter Button after successfully upload shows below message.

| s Se    | System               | Tetter Document uploaded successfully1                                                                 | ж                 | Welcome :           | A        | ccount Settings Logo        |
|---------|----------------------|----------------------------------------------------------------------------------------------------|-------------------|---------------------|----------|-----------------------------|
| reate C | ommittee & Ado       | d Teachers                                                                                             |                   |                     |          |                             |
| Sr.No.  | Committee<br>ID      | College Name                                                                                           | Principal<br>Name | Principal<br>Mobile | Status   | Add<br>Teacher/Print/Upload |
| 1       | 210800002            | our test organization Test College Dummy College Addr: latur Ta:<br>Pune (corporation Area) Dist: Pune |                   |                     | Uploaded |                             |
| Uploa   | d Letter<br>Select L | etter to upload: Choose File No file chosen Upload Letter Close                                        |                   |                     |          |                             |

### After Upload Dashboard Show like below.

### **CAS Selection Committee**

| Sr.No. | Committee ID | College Name                                                                                           | Principal<br>Name                                                                                                    | Principal<br>Mobile | Status   | Add<br>Teacher/Print/Upload |
|--------|--------------|----------------------------------------------------------------------------------------------------|----------------------------------------------------------------------------------------------------|---------------------|----------|-----------------------------|
| 1      | 210800002    | our test organization Test College Dummy College Addr: latur Ta: Pune<br>(corporation Area) Dist: Pune | A COLUMN AND A COLUMN AND A COL |                     | Uploaded | Ð                           |

Page 11 | 12

## THANK YOU!

Page 12 | 12